# U03 新場域使用者申請白卡測試指引

| 目錄                      |        |  |  |  |
|-------------------------|--------|--|--|--|
| Change Log              | 2      |  |  |  |
| 說明                      | 2      |  |  |  |
| 步驟0盤點設備                 | 2      |  |  |  |
| 0.A IoT 設備              | 2      |  |  |  |
| 0.B 手機                  | 2      |  |  |  |
| 步驟1讀取白卡IMSI號            | 3      |  |  |  |
| 1.A IoT 設備              | 3      |  |  |  |
| 1.B 手機                  | 3      |  |  |  |
| 步驟 2 設定 APN             | 4      |  |  |  |
| 2.A IoT 設備<br>2.P. 壬機許借 | 4      |  |  |  |
|                         | 4      |  |  |  |
|                         | 4      |  |  |  |
| 3.B 手機                  | э<br>5 |  |  |  |
| 3.B.1 檢測速度              | 5      |  |  |  |
| 3.B.2 涵蓋範圍              | 5      |  |  |  |
| 3.B.3 訊號強度              | 6      |  |  |  |
| 附件 A. 適用手機機型參考資料        | 7      |  |  |  |
| 附件 B. 設備端 APN 參考設定      | 7      |  |  |  |
| B.1 Samsung note 8      | 7      |  |  |  |
| B.2 iphone 6 plus       | 8      |  |  |  |
| B.3 Kedmi note 10       | 8      |  |  |  |

9

B.4 LTE Wifi Router

### **Change Log**

- v3 (20220920):新增手機版本測試過程
- v2 (20220815):新增手機 + band20 卡訊號檢測章節
- v1(20220215):建立文件

# 說明

此程序書用來說明申請到 NCHC Band20 SIM 卡(以下簡稱白卡)的測試使用。

白卡的申請,請參考"U01\_新場域使用者申請建置流程手冊"。

白卡支援各種規格尺寸,上有 IMSI number

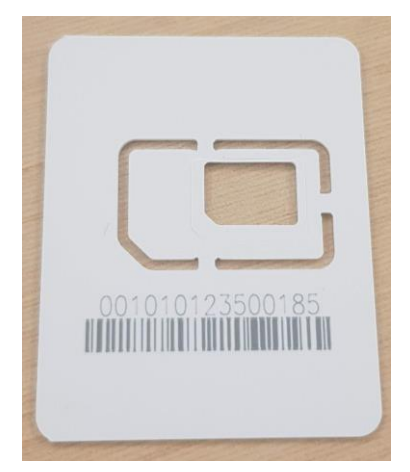

### 步驟0盤點設備

• 設備需支援 Band20 頻段 (800~805) & LTE Cat M1 (protocal)

0.A IoT 設備

請查閱 IoT 設備規格書。

0.B 手機

手機查看是否支援方法

#### ID : U03

https://www.frequencycheck.com/models/Ar9Xx/samsung-sm-n950n-galaxynote-8-td-lte-64gb-samsung-baikal

| frequencycheck.com/models/Ar9Xx/samsung-sm-n9 | 🖻 🖈 🧤 🖣 🔍 🔍 📴 🕅 💔 🕽                                |                                       |
|-----------------------------------------------|----------------------------------------------------|---------------------------------------|
| ] 0_current 📕 !E 📕 A.生活 📕 B.學習 📕 C.nctu 📕     | D.nchc 📙 E.主機管理 🔞 N! 💵 T! <mark>:</mark> B! 🗊 W! 🤇 | G! < F! 🚱 [解除]                        |
| FrequencyCheck                                | CHECK COMPATIBILITY                                | Il BROWSE CARRIERS ▼ @ ABOUT ▼ f ♥ G• |
| ump to section                                | B17 (700 bc)                                       | LTE                                   |
|                                               | <u>B18 (800 Lower)</u>                             | LTE                                   |
| Search Criteria                               | B19 (800 Upper)                                    | LTE                                   |
| ▶ Summary                                     | B20 (800 DD)                                       | LTE                                   |
| <ul> <li>Supported Frequency Bands</li> </ul> | B25 (1900 +)                                       | LTE                                   |
| ▶ Current Listings                            | B26 (850 +)                                        | LTE                                   |
| ▶ Comments                                    | B28 (700 APT)                                      | LTE                                   |
|                                               | B38 (TD 2600)                                      | LTE                                   |

# 步驟1讀取白卡 IMSI 號

### 1.A IoT 設備

請進入 IoT 設備 Console 端查詢。

### 1.B 手機

- 使用設備讀取 IMSI
- 手機安裝 cellular-z app (android) 可以查詢

ID : U03

| V3_20220920 |         |        |             |                   |
|-------------|---------|--------|-------------|-------------------|
| 11:31 🖬 🍽   | <b></b> |        | \$\$ ♥ 🗊    | al 54% 🛑          |
| ê 🔗         | Cel     | LULAR- | <b>z</b> () |                   |
| 卡槽 1        | 卡槽 2    | WiFi   | 位置          | 設備                |
| 卡槽          |         |        |             | 0                 |
| IMEI        |         |        | 35573       | 31092003905       |
| SIM 運營商     |         |        |             | 僅限緊急電話            |
| SIM IMSI    |         |        | 00101       | 0123500185        |
| ICCID       |         |        | ffff        | fffffffffffffffff |
| 網絡運營商       |         |        |             |                   |

(注意:白卡無 iccid,是因為 運營商才需要)

### 步驟2設定APN

### 2.A IoT 設備

設定 APN (APN = nchc)

### 2.B 手機設備

設定 APN

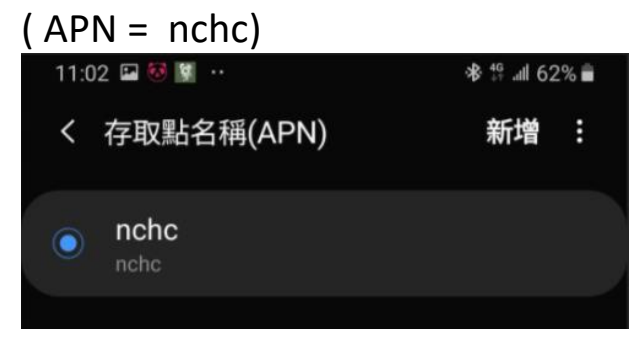

# 步驟3上網檢查

● smallcell 同時可支援, 4 個一般 user (mobile ) 與 12 個 LTE CatM1 連線

ID : U03 V3\_20220920 **3.A IoT 設備** 

● 終端設備需 選擇 LTE CatM1

(注意!設備若支援 NBIoT 和 LTE CatM1 兩個模式,要選擇 LTE CatM1 模式)

#### 3.B 手機

● 手機設定 APN 後,可自動連線,或手動選擇連線 到 Test PLMN xxx

|               | - M - V - V (1998) |
|---------------|--------------------|
| 自動            |                    |
|               |                    |
| Test PLMN 1-1 |                    |
| 台灣大哥大         |                    |
| 遠傳電信          |                    |
| 中華電信          |                    |
| 台灣之星          |                    |
| TWN APT       |                    |

#### 3.B.1 檢測速度

• 完成後可使用 speedtest 或 fast.com 來測試上網速度 下表為台中場域之訊號強度與上下傳對應參考值

| RSRP 訊號強度 (- dBm) | 下載 (Mbps) | 上傳 (Mbps) |
|-------------------|-----------|-----------|
| 91                | 31        | 7         |
| 100 ~ 105         | 19 ~ 6.5  | 5 ~ 1.5   |
| 106 ~ 109         | 10 ~ 6    | 2 ~ 1     |
| 110 ~ 113         | 7.6 ~ 6.5 | 3~1       |
| 113 ~             | ~ failed  | ~ failed  |

3.B.2 涵蓋範圍

• 以下為使用 G-NetTrack Lite 製作之訊號強度圖表

#### ID : U03 V3\_20220920

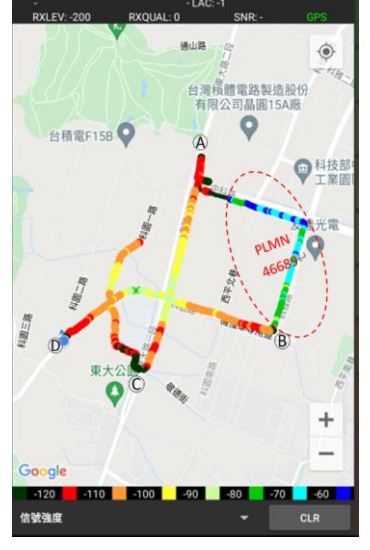

#### 3.B.3 訊號強度

以下使用 Cellular-Z 測試,可觀察下方訊號強度欄之變化

| 10:06 🖬 🖻 | 1 4                  |                         | **♥        | જેન• ગા∥ 84% ∎                         |
|-----------|----------------------|-------------------------|------------|----------------------------------------|
| ê 🔗       | Cei                  | LLULAR-                 | z          | $\sim$                                 |
| 卡槽 1      | 卡槽 2                 | WiFi                    | 位置         | 設備                                     |
| 卡槽        |                      |                         |            | Θ                                      |
| IMEI      |                      |                         | 355        | 731092003905                           |
| SIM 運營商   |                      |                         | 001        | 00101                                  |
| ICCID     |                      |                         | 001<br>f   | ffffffffffffffffffffffffffffffffffffff |
| 細紋運營商     |                      |                         |            |                                        |
| 调动注名问     |                      |                         |            | 00101                                  |
| MCC       |                      |                         |            | 001                                    |
| MNC       |                      |                         |            | 01                                     |
| 服務小區      |                      | <ol> <li>我的位</li> </ol> | 置:120.6082 | 274/24.204785                          |
| 數據網       |                      |                         |            | LTE                                    |
| 小區類型      |                      |                         |            | LTE                                    |
| PCI       |                      |                         |            | 407<br>84                              |
| ECI       |                      |                         |            | 30001(117-49)                          |
| EARFCN VA |                      |                         |            | 6425/24425                             |
|           |                      |                         | 81         | 8.5/859.5 MHZ<br>20 FDD                |
| DAND      |                      |                         |            | 20100                                  |
| 信號強度      | RSSI RSRP<br>-79 -94 | RSRQ SINR<br>-6 29.0    | RXLEV C    | DMA CDMA<br>DBM ECIO<br>-9 -20.0       |
|           |                      |                         |            | EVDO<br>DBM<br>-9<br>-20.0             |
|           |                      |                         |            |                                        |
| -100      |                      |                         |            |                                        |
| -120      |                      |                         |            |                                        |
|           |                      |                         |            |                                        |
| 1分鐘前      | 405                  | 5月 <b>7</b>             | 20S前       | 現在                                     |
| 鄰小區       |                      |                         |            |                                        |

#### ID: U03 V3\_20220920 附件 A. 適用手機機型參考資料

雖然手機 spec 中說明支援 B20 即有機會當測試機,但測試過程中有些機型會有問題。

|    | Android                                     | iOS (apple 系列)             |
|----|---------------------------------------------|----------------------------|
| 成功 | samsung note 8<br>redmi note10              | iphone 6s<br>iphone 6 plus |
| 失敗 | 小米 mix2<br>google pixel 6<br>samsung note 3 |                            |

# 附件 B. 設備端 APN 參考設定

#### **B.1 Samsung note 8**

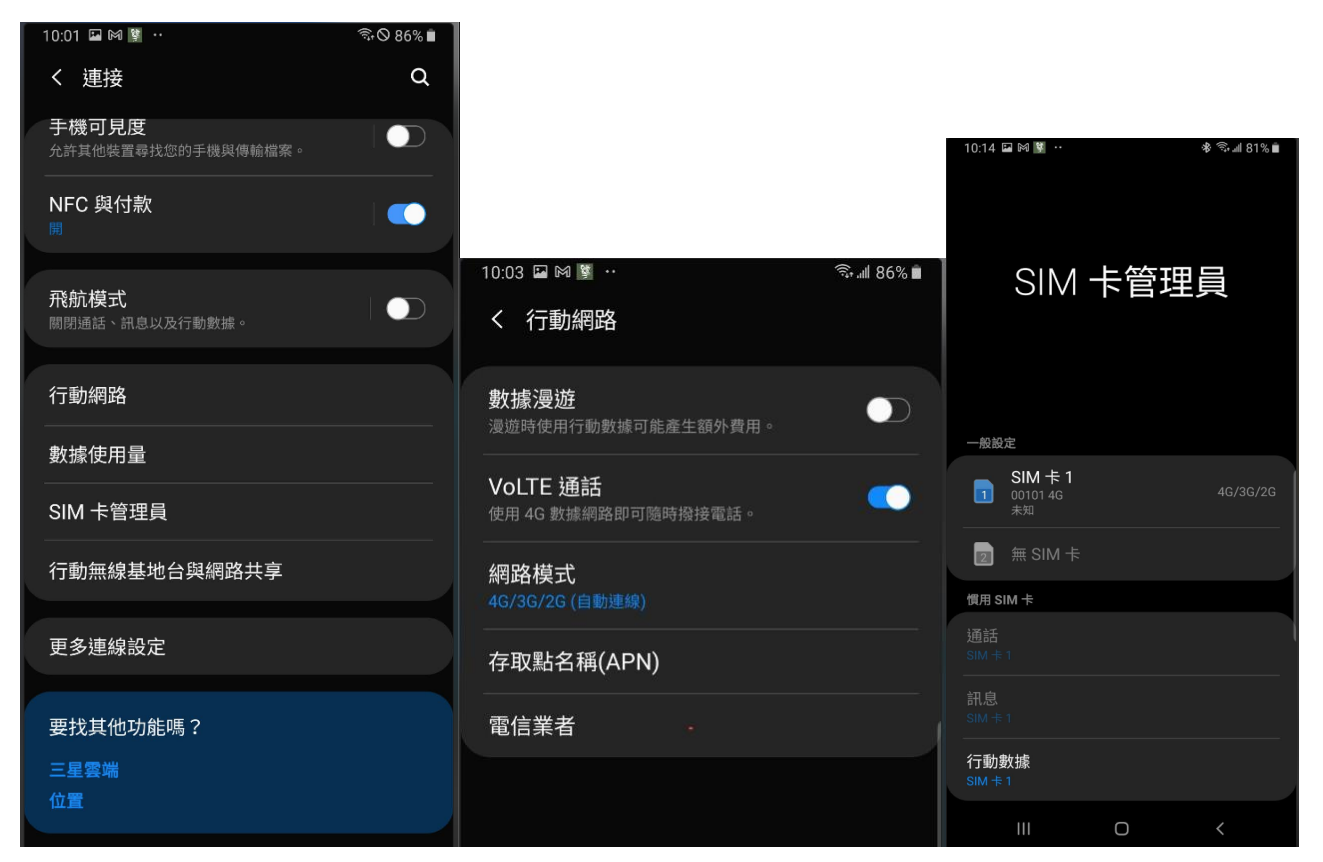

#### ID : U03 V3\_20220920 **B.2 iphone 6 plus**

| C設定 行動服                             | 40 99% <b>—</b><br>【務 | will Test PLMN 1-1 LTE 上午9:44 98%<br>く行動服務 行動數據 | ■ Int Test PLMN 1-1 LTE 上午10:25 95% ■<br>《行動服務 網路選擇 |
|-------------------------------------|-----------------------|-------------------------------------------------|-----------------------------------------------------|
| 行動數據                                |                       | 行了蜀黍和此物理                                        | 自動                                                  |
| 行動數據選項                              | 關閉漫遊 >                | APN nchc                                        |                                                     |
| 個人熱點                                | 關閉 >                  | 使用者名稱                                           | Test PLMN 1-1                                       |
| 團賠行動數據來限制所有數據服務。<br>子郵件、瀏覽詞頁和推播通知等。 | 只能透過 Wi-Fi 取用,包含電     | 密碼                                              | 台灣大哥大                                               |
| CARRIER LAB                         |                       | MMS                                             | 台灣之星                                                |
| 在其他裝置上通話                            | 位於附近時 >               | APN nchc                                        | 中華電信                                                |
| 網路選擇                                | Test PLMN 1-1 >       | 使用者名稱                                           | TWN APT                                             |
| 行動數據網路                              | *                     | 密碼                                              | 遠傳電信                                                |
|                                     | >                     | MMSC                                            | TWN APT                                             |
| - Ah Sh v?                          |                       | MMS 代理伺服器                                       |                                                     |
| 前期間                                 | 972 KB                | MMS 最大訊息大小                                      |                                                     |
| 目前期間漫遊                              | 0 byte                | MMS UA Prof URL                                 |                                                     |
| 系統服務                                | 932 KB >              |                                                 |                                                     |
| ▶ 天氣                                |                       | 重置設定                                            |                                                     |

#### B.3 Redmi note 10

|                                                                     | I STATE OF THE REAL PROPERTY OF THE REAL PROPERTY O |                  | D the start of the |
|---------------------------------------------------------------------|----------------------------------------------------------------------------------------------------|------------------|--------------------|
| 9:42 按 語 44 오 - ● 非計画 9:42 经 器 64 호 · ●                             | * 2.ad (200)                                                                                                    | ←                | ♦ sall (a) i       |
| ← ←                                                                 |                                                                                                    |                  |                    |
| 雙卡與行動網路 SIM 卡資訊                                                     |                                                                                                    | APN              |                    |
|                                                                     |                                                                                                    | 通用               |                    |
|                                                                     |                                                                                                    | VCHC             |                    |
| 未插入SIM卡         NCHC         編輯 SIM 卡名稱           未設定>         未設定> | NCHC >                                                                                                    | NCHC             |                    |
| 編輯 SIM 卡號碼                                                          | 未設定 >                                                                                                    |                  |                    |
| 預設撥號卡                                                               |                                                                                                    |                  | 9                  |
| 2 2 服務商網路設定                                                         |                                                                                                    |                  |                    |
| 存取點名稱 (APN)                                                         | >                                                                                                    |                  |                    |
| 上朝卡 網防超刑環探                                                          |                                                                                                    |                  |                    |
|                                                                     |                                                                                                    |                  |                    |
| 選取運營商                                                               | >                                                                                                    |                  |                    |
| 一般設定<br>使用VoLTE高品質通話                                                |                                                                                                    |                  |                    |
| 1史用11到/两时时<br>允許透過行動網路存取資料                                          | 網路,從                                                                                                    |                  |                    |
| 總是接收MMS                                                             |                                                                                                    |                  |                    |
| 停用行動调路後依然會接收MMS,這樣會產                                                |                                                                                                    |                  |                    |
|                                                                     |                                                                                                    | 1 0              |                    |
|                                                                     |                                                                                                    | 十 C<br>税増 APN 重加 |                    |
| 智慧回撥                                                                |                                                                                                    |                  |                    |
|                                                                     |                                                                                                    |                  |                    |

Califier Testing of the Califier Street of the California Street of the California Street of the

#### **B.4 LTE Wifi Router**

|               | 快速設定      | 基本              | 進階                     | 繁體中文        | ~         | 2<br>2<br>2<br>2 | 重新啟動 |
|---------------|-----------|-----------------|------------------------|-------------|-----------|------------------|------|
| Q 搜尋          |           |                 |                        |             |           |                  | 0    |
| <b>計</b> 網路地圖 |           |                 |                        | 2.4GHz 5GHz |           | 0                |      |
| ● 網際網路        | 0         |                 | Archer MR4             | 00          | - Mesh 設備 |                  |      |
| <b>》</b> 無線網路 |           | 111111111111111 |                        |             |           |                  |      |
| One Mesh      |           |                 | -                      |             |           |                  |      |
| ◆★ 訪客網路       |           | C.              | Ţ                      |             |           | 2                |      |
| ♥ 家長監護        |           | 無線用戶端           | 有線用戶端                  |             | (B)       | R                |      |
| 🛆 TP-Link 雲端  | 網際網路      |                 |                        |             |           |                  |      |
|               | WAN 介面名稱: | LT              | E                      |             |           |                  |      |
|               | 網路狀態:     | E               | 連線                     |             |           |                  |      |
|               | IP 位址:    | 17              | 2.20.43.192            |             |           |                  |      |
|               | DNS 伺服器:  | 14              | 0.110.4.1 140.110.16.1 |             |           |                  |      |
|               | 3G/4G     |                 |                        |             |           |                  |      |
|               | SIM 卡狀態:  | SI              | M卡準備好了。                |             |           |                  |      |
|               | 訊號強度:     | 10              | 0%                     |             |           |                  |      |
|               | ISP :     | TE              | EST                    |             |           |                  |      |
|               | 網路類型:     | 40              | GLTE                   |             |           |                  |      |
|               | 數據:       | 66              | 5.232MB(總使用量)          |             |           |                  |      |
|               | 上傳速度:     | 24              | .988KB/S               |             |           |                  |      |
|               | 下戴速度;     | 1.6             | 629MB/S                |             |           |                  |      |